# Erro 0x000006d9 quando compartilha impressora não fiscal

- O que é esse erro 0x000006d9?
- Porque não consigo compartilhar uma impressora?
  Como habilitar o Firewall do Windows?

O Windows apresenta o erro 0x000006d9 quando tenta compartilhar uma impressora não fiscal.

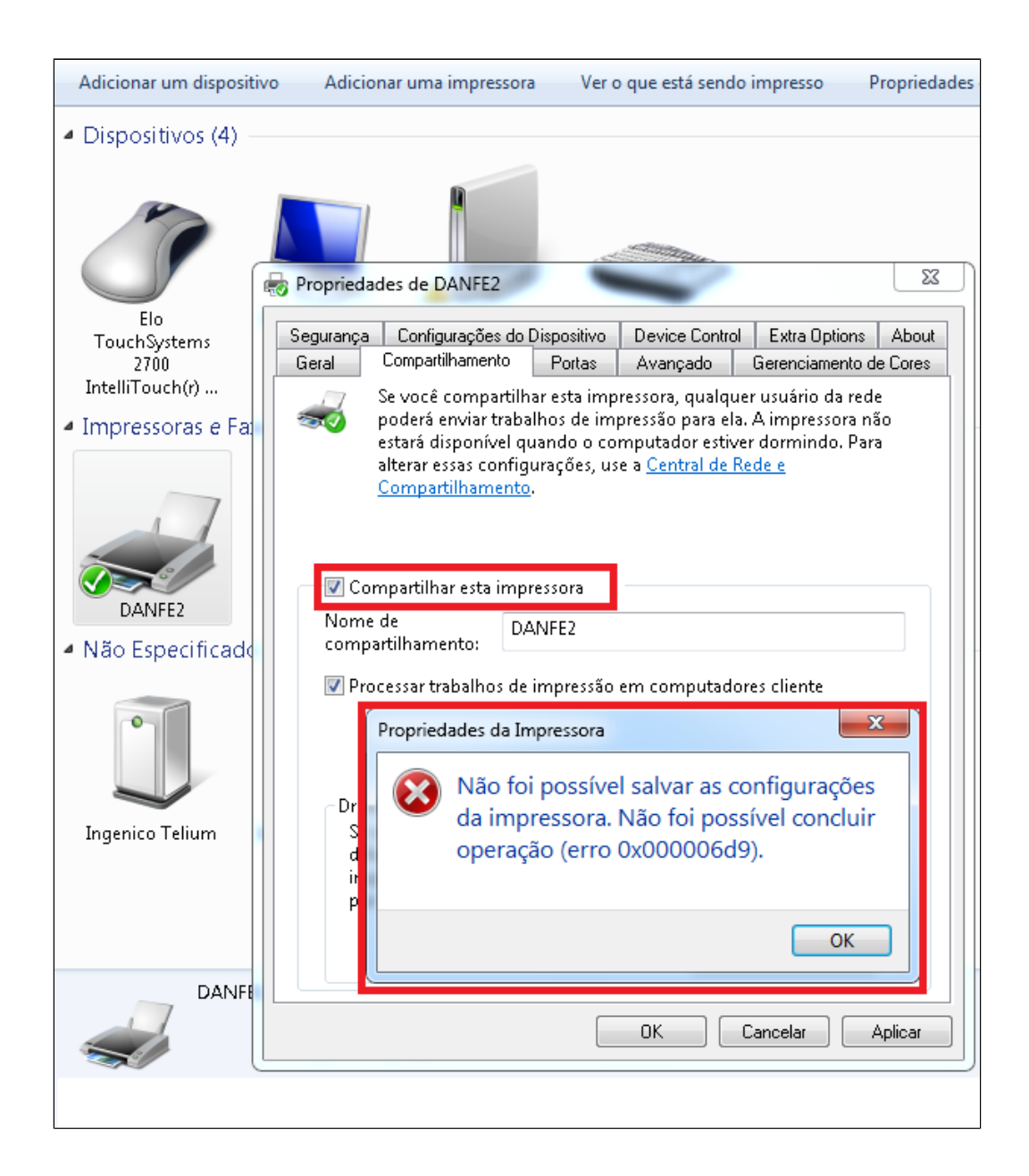

### Sintomas

Ao tentar compartilhar uma impressora você pode receber uma das seguintes mensagens de erro. > Mensagem de erro quando você usar o Assistente para adicionar impressora para compartilhar uma impressora: O Windows não pode compartilhar sua impressora. A operação não pôde ser concluída (erro 0x000006D9) > Mensagem de erro quando você usa propriedades de impressora para compartilhar uma impressora: Não foi possível salvar as configurações da impressora. A operação não pôde ser concluída (erro 0x000006D9)

### Causa

Esse problema pode ocorrer se você tiver parado ou desabilitado o serviço Firewall do Windows. Para compartilhar impressoras no Windows é necessário ter o serviço Firewall do Windows habilitado

### Resolução

Para resolver esse problema, Ative o Firewall do Windows e defina o Serviço como Automático e depois inicie-o.

#### Ativando o Firewall no Windows

Abra o "Serviços" do Windows;

Se estiver com dificuldade de localizar a ferramenta, pressione as teclas "Windows" e a tecla "R" do seu teclado, isso faz com que o "Executar" seja exibido na tela, Agora escreva "Firewall.cpl" e clique em "Ok";

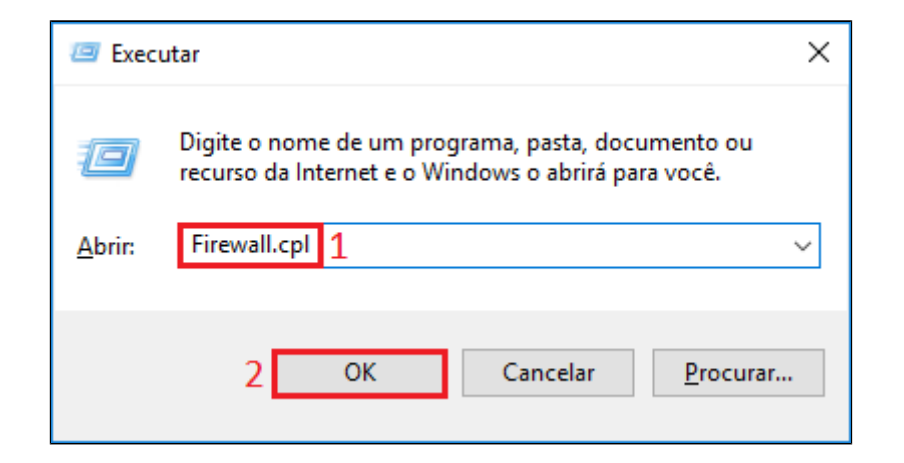

Ative todos as opções do Firewall como é recomendado por segurança;

## Ativando o Firewall no 'Serviços'

Abra o "Serviços" do Windows;

Se estiver com dificuldade de localizar a ferramenta, pressione as teclas "Windows" e a tecla "R" do seu teclado, isso faz com que o "Executar" seja exibido na tela, Agora escreva "services.msc" e clique em "Ok";

| 🖅 Executar     |                                                                                                    |  |  |
|----------------|----------------------------------------------------------------------------------------------------|--|--|
| ۲              | Digite o nome de um programa, pasta, documento ou recurso da Internet e o Windows o abrirá para você. |  |  |
| <u>A</u> brir: | services.msc 1                                                                                        |  |  |
|                | 2 OK Cancelar <u>P</u> rocurar                                                                        |  |  |

Procure por "Firewall do Windows" e vai perceber que ele esta desativado;

| Serviços                  | the state independent              |                       |              |          |                       |                      |
|---------------------------|------------------------------------|-----------------------|--------------|----------|-----------------------|----------------------|
| Arquivo Ação Exibir Ajuda |                                    |                       |              |          |                       |                      |
|                           |                                    |                       |              |          |                       |                      |
| 🤹 Serviços (local)        | 🔍 Serviços (local)                 |                       |              |          |                       |                      |
|                           | Firewall do Windows                | Nome                  | Descrição    | Status   | Tipo de Inicialização | Fazer Lo 📤           |
|                           |                                    | 🔍 Fax                 | Permite e    |          | Manual                | Serviço              |
|                           | Descrição:                         | 🧟 Firewall do Windo   | O Firewall   |          | Desativado 🛛 🤇        | Serviço              |
|                           | proteger seu computador, impedindo | 🔍 Gerenciador de co   | Gerencia c   |          | Manual                | Sistema              |
|                           | que usuários não autorizados       | 🧠 Gerenciador de co   | Cria uma     |          | Manual                | Sistema              |
|                           | obtenham acesso ao seu computador  | 🧠 Gerenciador de Cr   | Fornece ar   |          | Manual                | Sistema              |
|                           | ou pela Internet por uma rede.     | 🔍 Gerenciador de Id   | Fornece s    |          | Manual                | Serviço —            |
|                           |                                    | 🔍 Gerenciador de Se   | Fornece s    | Iniciado | Automático            | Sistema <sub>≡</sub> |
|                           |                                    | 🧠 Gerenciamento de    | Processa s   |          | Manual                | Sistema              |
|                           |                                    | 🔍 Gerenciamento de    | Oferece se   |          | Manual                | Sistema              |
|                           |                                    | 🧠 Gerente de Contas   | A inicializ  | Iniciado | Automático            | Sistema              |
|                           |                                    | 🧠 Horário do Windo    | Mantém s     | Iniciado | Manual                | Serviço              |
|                           |                                    | 🧠 Host de dispositiv  | Permite a    |          | Manual                | Serviço              |
|                           |                                    | 🧠 Host de Provedor    | O serviço    |          | Manual                | Serviço              |
|                           |                                    | 🧠 Host do Serviço d   | O Host do    | Iniciado | Manual                | Serviço              |
|                           |                                    | 🧠 Host do Sistema d   | O Host do    |          | Manual                | Sistema              |
|                           |                                    | 🔍 ICS (Compartilha    | Fornece s    |          | Desativado            | Sistema              |
|                           |                                    | 🧠 Identidade do Apli  | Determina    |          | Manual                | Serviço              |
|                           |                                    | 🧠 Informações sobr    | Facilita a e |          | Manual                | Sistema              |
|                           |                                    | 强 Inicializador de Pr | O serviço    | Iniciado | Automático            | Sistema              |
|                           |                                    | 强 Instalador de Mód   | Proporcio    |          | Manual                | Sistema 🚽            |
|                           |                                    | •                     |              |          |                       | •                    |
|                           | Estendido Padrão                   |                       |              |          |                       |                      |
|                           |                                    |                       |              |          |                       |                      |

Clique com o direito do Mouse e vai em "Propriedades"

| Serviços                  | and the subscripts                 |                             |                    |                               |            |  |  |  |
|---------------------------|------------------------------------|-----------------------------|--------------------|-------------------------------|------------|--|--|--|
| Arquivo Ação Exibir Ajuda |                                    |                             |                    |                               |            |  |  |  |
|                           |                                    |                             |                    |                               |            |  |  |  |
| 🤹 Serviços (local)        | 🔍 Serviços (local)                 | _                           |                    |                               |            |  |  |  |
|                           | Firewall do Windows                | Nome                        | Descrição Status   | Tipo de Inicialização         | Fazer La 🗖 |  |  |  |
|                           |                                    | 🔍 Fax                       | Permite e          | Manual                        | Serviço    |  |  |  |
|                           | Descrição: 1                       | 🤹 Firewall do Windo         | O Firewall         | Desativado                    | Serviço    |  |  |  |
|                           | proteger seu computador, impedindo | 🤹 Gerenciador de co <u></u> | Gerencia c         | Manual                        | Sistema    |  |  |  |
|                           | que usuários não autorizados       | 🔍 Gerenciador de co         | Iniciar            | anual                         | Sistema    |  |  |  |
|                           | obtenham acesso ao seu computador  | 🔍 Gerenciador de C          | Parar              | anual                         | Sistema    |  |  |  |
|                           | où pela internet por uma reue.     | 🧠 Gerenciador de Id         | Pausar             | anual                         | Serviço —  |  |  |  |
|                           |                                    | 🧠 Gerenciador de Se         | Continuar          | utomático                     | Sistema 😑  |  |  |  |
|                           |                                    | 🧠 Gerenciamento d           | Reiniciar          | anual                         | Sistema    |  |  |  |
|                           |                                    | 🤐 Gerenciamento d           | Reincia            | anual                         | Sistema    |  |  |  |
|                           |                                    | 🤐 Gerente de Conta          | Todas as tarefas   | <ul> <li>utomático</li> </ul> | Sistema    |  |  |  |
|                           |                                    | 🤐 Horário do Winde          | Atualiza e         | anual                         | Serviço    |  |  |  |
|                           |                                    | 🤐 Host de dispositiv        | Atualizar          | anual                         | Serviço    |  |  |  |
|                           |                                    | Generation Host de Provedor | Propriedades       | anual                         | Serviço    |  |  |  |
|                           |                                    | 🧠 Host do Serviço d         | A1 1               | afical                        | Serviço    |  |  |  |
|                           |                                    | Host do Sistema (           | Ajuda              | anual                         | Sistema    |  |  |  |
|                           |                                    | Compartilha                 | Fornece s          | Desativado                    | Sistema    |  |  |  |
|                           |                                    | Maldentidade do Apli        | Determina          | Manual                        | Serviço    |  |  |  |
| 1                         |                                    | Munformações sobr           | Facilita a e       | ivianual<br>Automothian       | Sistema    |  |  |  |
|                           |                                    | Tratalador de Pr            | O serviço Iniciado | Automatico                    | Sistema    |  |  |  |
|                           |                                    | ministalauor de Mod         | -                  |                               |            |  |  |  |
|                           |                                    | •                           | III                |                               | +          |  |  |  |
|                           | Estendido / Padrão /               |                             |                    |                               |            |  |  |  |
|                           |                                    |                             |                    |                               |            |  |  |  |

Na aba "Geral" escolha o Tipo de inicialização como "Automático" e clique em "Ok";

| Propriedades de Firewall do Windows (Computador local)                                               |  |  |  |  |  |
|----------------------------------------------------------------------------------------------------|--|--|--|--|--|
| Geral Logon Recuperação Dependências                                                                 |  |  |  |  |  |
| Nome do serviço: MpsSvc                                                                              |  |  |  |  |  |
| Nome para exibição: Firewall do Windows                                                              |  |  |  |  |  |
| Descrição: O Firewall do Windows ajuda a proteger seu computador, impedindo que usuários não         |  |  |  |  |  |
| Caminho do executável:                                                                               |  |  |  |  |  |
| C:\Windows\system32\svchost.exe -k LocalServiceNoNetwork                                             |  |  |  |  |  |
| Tipo de inicialização Automático 👻                                                                   |  |  |  |  |  |
| Automático (Atraso na Inicialização)<br>Ajude-me a configur, 1 Automático<br>Manual                  |  |  |  |  |  |
| Status do serviço: Ir ciado                                                                          |  |  |  |  |  |
| Iniciar Parar Pausar Continuar                                                                       |  |  |  |  |  |
| Você pode especificar os parâmetros de inicialização aplicáveis quando o<br>serviço é iniciado aqui. |  |  |  |  |  |
| Parâmetros de inicialização:                                                                         |  |  |  |  |  |
|                                                                                                    |  |  |  |  |  |
| OK Cancelar Aplicar                                                                                  |  |  |  |  |  |

Agora será permitido compartilhar a impressora

#### Stá com alguma dúvida?

Consulte todos nossos guias na busca de nossa página principal clicando aqui.

 $\odot$